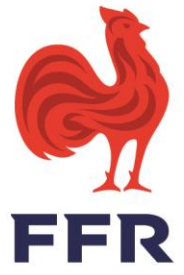

### Comment créer sa licence ? JOUEURS – DIRIGEANTS – TECHNICIENS – ARBITRES

*Dans vos mails, ouvrez celui de la Fédération Française de Rugby : Demande d'affiliation à la FFR. Vous y découvrez votre numéro d'identifiant (qui est votre numéro de licence) et votre mot de passe.* 

*Cliquez sur le lien au-dessus de votre identifiant, l'application OVAL-E2 qui permet la création de votre licence s'ouvre.* 

- 1. Rentrez votre numéro d'identifiant
- Rentrez votre mot de passe en respectant précisément les caractères ou en procédant au copier (CTRL+C) puis coller (Ctrl + V). Attention au moment de la sélection du mot de passe à ne pas créer un espace avant ou après !
- 3. Cliquez sur : Connexion, votre dossier s'ouvre.
- 4. Cliquez sur : <u>Cliquez ici pour accéder à votre demande d'affiliation dans le club....</u>

# Étape 0 : informations sur les mutations (UNIQUEMENT POUR JOUEURS MUTÉS)

- 1. Cochez votre accord pour la mutation, attention le club quitté ne sera informé de votre mutation qu'à partir du moment où vous aurez validé cette étape.
- 2. Cochez le motif de mutation.

#### Étape 1 : informations personnelles

Bien vérifier l'exactitude des informations, les modifier si nécessaire. Attention toutes les lignes avec le signe \* sont obligatoires, il faut donc les compléter.

## Étape 2 : Sélectionner les licences désirées (vous ne pouvez pas modifier juste contrôler)

Bien contrôler que le type de licence qui vous concerne soit bien sélectionné par un **OUI** ou **NON** (vous rapprochez de votre secrétariat si problème). Vous pouvez bien sûr cumuler les fonctions.

Un dirigeant susceptible d'officier à la table de marque doit avoir **la mention DAT**, sinon rapprochez-vous de votre secrétariat qui devra archiver cette demande et en créer une nouvelle.

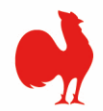

### Étape 3 : Valider les mentions légales et assurances

- Dans la partie : Le demandeur déclare par la présente Cochez : J'ai pris connaissance et j'accepte les conditions de la FFR
- 2. Dans la partie : Informations relatives aux précautions à prendre afin de pratiquer le rugby
- Cochez : Je reconnais avoir été informé par la FFR...
  3. Dans la partie : Traitement des données personnelles Cliquez sur : Consulter et valider vos choix des données personnelles, un document s'ouvre, au bas de ce document trois cases à cocher je certifie... Et deux fois j'autorise...oui ou non puis cliquez sur Valider.
- 4. Dans la partie : Informations relatives aux assurances à prendre afin de pratiquer le rugby.
  Cliquez sur : *Consulter et valider le contrat d'assurance et les options*, un document s'ouvre.
  Au bas de ce document, deux mentions à cocher : *Je reconnais avoir lu et pris connaissance des informations* Puis cochez *l'option 1 ou 2*, puis *Valider* !

**Pour l'option avec assurances :** vous trouverez en bas de votre dossier dans la liste : Documents à télécharger un formulaire Assurance individuelle complémentaire qui vous aidera dans votre choix. Il vous appartiendra si vous décidez de souscrire de compléter le dossier en ligne.

Cliquez sur : Votre nom et Prénom

Dans l'onglet Actions, cliquez sur **Souscription d'assurance en ligne** 

Une fois cette étape réalisée un bandeau vert apparaît dans lequel vous trouverez l'unique certificat médical valable à télécharger et à faire compléter par votre médecin (enregistrez le au cas où).

N'oubliez pas de cliquer sur Sauvegarder les informations saisies.

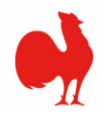

### Étape 4 : Télécharger les pièces justificatives

- 1. **Téléchargez votre photo** (inutile si celle de la saison précédente apparaît, sauf si changement important d'apparence ou photo très ancienne. Pour les enfants une actualisation régulière est nécessaire)
- 2. Le justificatif d'identité ou photocopie du passeport (recto/verso dans le même fichier pour pièce d'identité)
- 3. **Le certificat médical validé par votre médecin** : bien vérifier qu'apparaisse le tampon et la signature du médecin qui sont obligatoires. Attention pour les premières lignes que le médecin n'ait pas oublié de cocher la case correspondante.

## Dans certains cas, le certificat médical ne sera pas obligatoire pour les licences de rugby loisir sans plaquage, à l'exception du Rugby à 5 – option santé :

**Mineurs :** 1<sup>ère</sup> demande et renouvellement, à condition d'avoir répondu « non » à toutes les cases de l'auto-questionnaire de santé. Dans ce cas, il conviendra de l'attester via une case à cocher sur le formulaire. A défaut, un certificat médical sera exigé

**Majeurs :** *Renouvellement, à condition d'avoir fourni un certificat médical la saison précédente* 

- **Pour les mineurs**, téléchargez l'autorisation de soins que vous aurez remplie après l'avoir au préalable récupérée au bas de votre dossier dans la liste : Documents à télécharger.

- **Pour les joueurs étrangers**, des pièces complémentaires peuvent être demandées et à télécharger.

#### A chacune de vos actualisations, n'oubliez surtout pas de cliquer sur Sauvegarder les informations saisies !

Quand vous avez tout complété et téléchargé l'ensemble des documents requis, cliquez sur **ENREGISTRER LE DOSSIER COMPLET.** Si vous n'arrivez pas à enregistrer le dossier complet c'est que vous avez oublié de compléter une étape !

#### Informations complémentaires

*Votre mot de passe est modifiable en cliquant sur le petit bonhomme en haut à droite, puis en cliquant sur profil utilisateur.* 

*Vous devez remettre votre certificat médical à votre club pour conservation.* 

*Pour votre information, ne jamais supprimer ce mail, tant que votre dossier n'est pas finalisé !* 

*Une fois votre licence validée, vous recevrez un mail FFR. Vous aurez alors accès sur OVAL-E2 à votre carte licencié nécessaire à l'entrée des stades.*